# 附属図書館の蔵書を探す(雑誌編)

図書館の蔵書検索システム(OPAC)を使って、草薙・小鹿の2キャンパス図書館にある蔵書を検索することができます。ここでは、雑誌の探し方を説明します。

## 蔵書検索システム(OPAC)で検索する

検索条件入力画面(詳細検索)

検索対象と検索条件を指定して検索ボタンをクリックしましょう。

| 検索先サイト | <ul> <li>本学所蔵</li> </ul>              | O CiNii Books       |                        | -         | l | 検索対象を指定                |
|--------|---------------------------------------|---------------------|------------------------|-----------|---|------------------------|
| 分館指定   | 全て                                    | 草薙図書館               | 小鹿図書館                  | ]         |   | できます。                  |
|        | 全て                                    | 図書(視聴覚合)            | 辨説                     | #記巻号      |   |                        |
| キーワード  |                                       |                     |                        | すべてを含む    |   | ₩<br>土々 //-            |
| タイトル   |                                       |                     |                        | すべてを含む    |   | <u>快糸余什</u>            |
| 編著者名   |                                       |                     |                        | すべてを含む    |   | {jのある項目                |
| 出版社    |                                       |                     |                        |           |   | には複数の文字列               |
| 出版年    |                                       |                     |                        |           |   | をスペースで区切               |
| ISBN   |                                       |                     |                        | って入力できます  |   |                        |
| ISSN   | · · · · · · · · · · · · · · · · · · · |                     | <u>または ISSN</u> です。    | o l       |   |                        |
| 和洋区分   | 全て                                    | ※論文のタイトルでは検索できま     |                        |           |   | 文字列の前や後ろ               |
| 言語     |                                       | -                   | $\frac{1}{1}$          |           |   |                        |
| 件名     |                                       |                     | _/0.<br>(+い」<br>(+」」   | iって± タイトル |   | に / 」を付け(              |
| 請求記号   |                                       |                     | (イーノード側を仗<br>(キーノード側を仗 |           |   | 一致検索を指定で               |
| 所在     | <b>全て</b>                             | : 1                 | (快家かり能ぐ9)              |           |   | きます。                   |
| 資料ID   |                                       |                     |                        |           |   |                        |
| NCID   |                                       |                     |                        |           |   | ※ISSN は各雑誌             |
|        |                                       | 017                 | 検索する                   |           | , | に付与された 8 桁<br>の雑誌固有の番号 |
|        |                                       | <i>р</i> у <i>р</i> | 検索する                   |           |   | の雑誌固有の番<br>です。         |

検索結果一覧

タイトル欄に「/日本語学/」と入力して検索した結果一覧画面です。

| 詳細検索条件 <u>条件再設定</u><br>タイトル[すべてを含む] |     | 詳細検索<br>                    | 全1件 1~1                                  | <u>雑</u>   | <u>誌検索の流れ①</u><br>アイトルや ISSN | で検索し、 <mark>探</mark> | <u> </u> |  |
|-------------------------------------|-----|-----------------------------|------------------------------------------|------------|------------------------------|----------------------|----------|--|
|                                     |     |                             | 日本語学<br>編集団体名:明治書                        | 院[編]       | 誌タイトルを所蔵                     | <u>載しているか</u> る      | を確認。     |  |
| 絞り込み                                |     |                             | <b>出版:</b> 明治書院<br><b>ISSN:</b> 02880822 | / 02280822 |                              |                      |          |  |
| 資料種別                                | 全解除 | 雑誌                          | 所蔵: 1982-2020                            | 継続中 草薙1F閲  | [覽/1F書庫:1A(製本) 810           | ).5  N               |          |  |
| 図書(視聴覚含)                            | 0   |                             | -1                                       |            |                              |                      |          |  |
| 雑誌巻号                                | 0   |                             |                                          |            |                              |                      |          |  |
| 雑誌                                  | 1 🛛 | ブックマーク     F     所蔵表示     ● |                                          |            |                              |                      |          |  |
| 著者                                  | 全解除 |                             |                                          |            |                              |                      |          |  |
| 明治書院                                | 1 🛛 | <u>P</u>                    | <u>f蔵表示をクリッ</u>                          | ウするとク      | マ号や所在を確認                     | <u>ますることがて</u>       | <u> </u> |  |
| 件名・キーワード                            | 全解除 |                             | 雑誌の所蔵                                    |            |                              |                      |          |  |
| 国語学 逐次刊行物                           | 1 🖉 |                             |                                          |            |                              |                      |          |  |
| 絞り込む                                |     |                             | 所在                                       | 所蔵年        | 所蔵巻号                         | 受入継続                 |          |  |
|                                     |     |                             | 草薙1F閲覧/1F書庫:1A(製<br>本)                   | 1982-2020  | 1-38,39(1)+                  | 継続中                  |          |  |
|                                     |     |                             |                                          |            |                              |                      |          |  |

| 検索結果詳細 『日本語学』の詳細表示画面です。                                                                                                    |                                                                                                    |                                                                                                    |                                                                                                    |  |  |  |  |
|----------------------------------------------------------------------------------------------------|----------------------------------------------------------------------------------------------------|----------------------------------------------------------------------------------------------------|----------------------------------------------------------------------------------------------------|--|--|--|--|
| 日本語学<br>ニホンゴガク<br>明治書院[編]<br>東京:明治書院, 1982-<br>雑誌                                                                                                    | <ul> <li><u>雑誌検索の流れ②</u></li> <li>・所蔵巻号の情報から、探している号を所蔵しているかを確認。</li> <li>⇒これは「1巻1号~39巻1号まで欠号なく所蔵している」という意味です。</li> <li>※()内の数字は号、+は受入継続中の意味です。</li> </ul> |                                                                                                    |                                                                                                    |  |  |  |  |
| <b>ス</b> ブックマーク                                                                                                    | 福 復写を依頼                                                                                                    | 複写を依頼(教)                                                                                                    | 夏) 11 文献管理 →                                                                                                  |  |  |  |  |
| 雑誌の所蔵                                                                                                    |                                                                                                    |                                                                                                    | <u>所在情報</u><br>雑誌の所在は変わります!                                                                                   |  |  |  |  |
| No.         所蔵巻号         所蔵年           1         1-38,39(1)+         1982-2020           巻号情報                                                                                                    | 受入継続     所在       総続中     草薙1F閲覧/1F書       庫:1A(製本)                                                                                                    | 請求記号<br>810.5  N-1                                                                                                    | ⇒これは、「最新号と製本前の<br>バックナンバーは草薙図書館<br>の1階閲覧室、製本したもの<br>は草薙図書館の1階書庫1A<br>にある」という意味です。                             |  |  |  |  |
| <i>バックナンバーをさがす</i> : <u>雑誌検索の流れ③</u> ・ <u>探している号の所在が図書館のどこか</u> を確認。<br>⇒バックナンバーの情報はバックナンバーをさがすをクリックしましょう。                                                                                                   |                                                                                                    |                                                                                                    |                                                                                                    |  |  |  |  |
|                                                                                                    |                                                                                                    |                                                                                                    |                                                                                                    |  |  |  |  |
| バックナンバーをさがす:       15     巻       1     号       全1件                                                                                                    | 月 表示 全てのパックナンパーを                                                                                                    | ※「所<br>ナン/<br>い場<br>から詞<br>表示が                                                                                                    | 「蔵巻号」で所蔵になっているが「 <b>バック</b><br>「ーをさがす」で検索しても表示されな<br>合は、「全てのバックナンバーを表示」<br>該当巻号を探して下さい。製本雑誌は、<br>が出ない場合があります。 |  |  |  |  |
| 15(1)-15(6) 1996.1-1996.6         水の.       所在       請求記号       資料ID         1       草薙1F書庫:1A       810.5       100275590         1       草薙1F書庫:1A       810.5       100275590         ブックマーク       ① 文献管理 | 受入日     製本状態     状況       1997/06/18     製本     在庫中                                                                                                    | ・製本状<br>⇒ <u>タイトル</u><br>※紀要や<br>なださ<br>・製本状<br>・製本状<br>シ<br>シ<br>シ<br>シ<br>シ<br>シ<br>くださ<br>※<br>派<br>二<br>、<br>、<br>彩<br>、<br>、<br>、<br>、<br>、<br>、<br>、<br>、<br>、<br>、<br>、<br>、<br>、 | が製本中ではない                                                                                                    |  |  |  |  |

### 検索した雑誌を書架に取りに行く

**雑誌の並び方** | 雑誌も基本的には請求記号順に並んでいますが、次の例外があります。

#### ·草薙図書館3階書庫3A、2階閲覧室雑誌架

⇒分類記号が 400~699 の洋雑誌は、<u>タイトルのアルファベット順</u>に並んでいます。

#### ·小鹿図書館

⇒洋雑誌は、<u>タイトルのアルファベット順</u>に並んでいます。

#### ・紀要や研究論文集(小鹿書庫・草薙地下書庫)

⇒紀要や研究論文集は、発行機関名(大学名など)の五十音順に並んでいます。